2022-11-23

VIS Utveckling och förvaltning

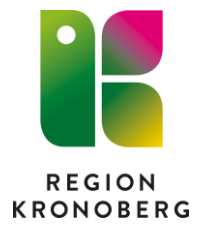

## Användarstöd QlikSense – loggkontrollverktyg för Cosmic

Lägg gärna till Qlik Sense som genväg i dina verktyg på intranätet:

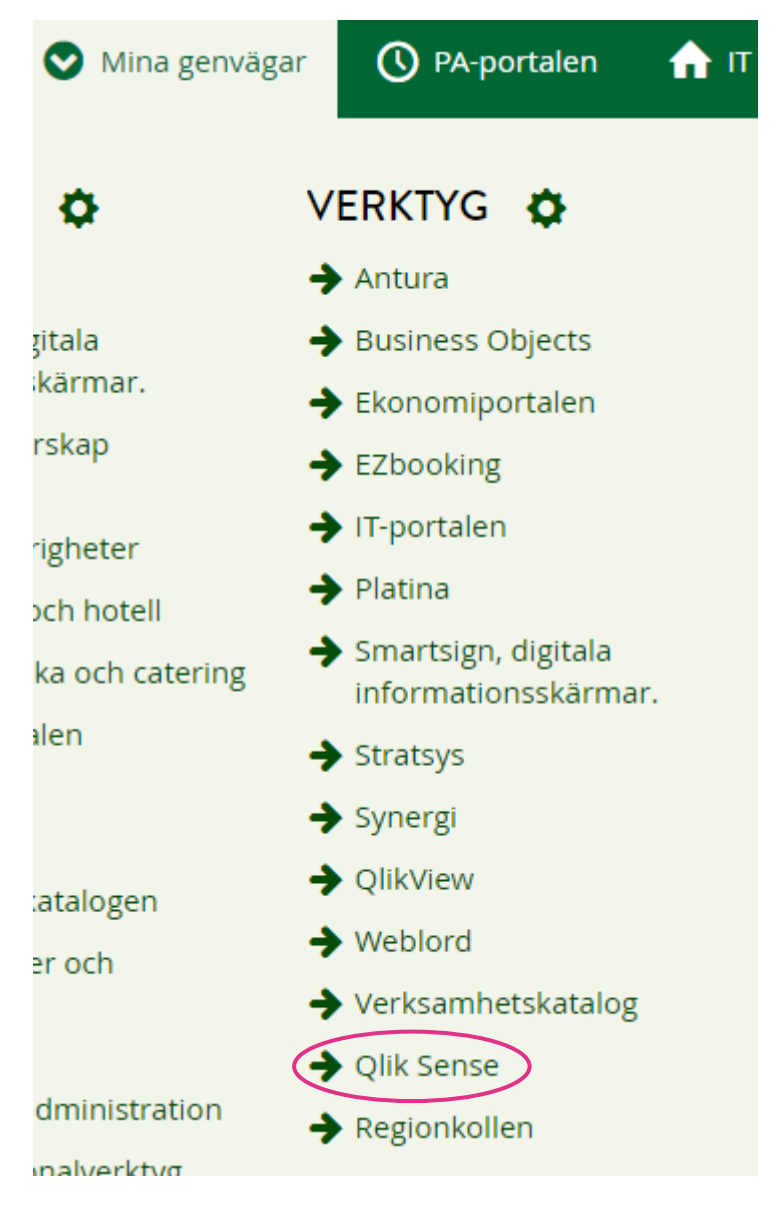

## Gå in på rätt applikation:

| ■ Dina Qlik-Sense applikationer |       |                                                                                       |
|---------------------------------|-------|---------------------------------------------------------------------------------------|
| Sök app                         | Rensa |                                                                                       |
|                                 |       |                                                                                       |
| Applikation                     |       | Beskrivning                                                                           |
| Logganalys Cosmic               |       | COSMIC-logganalys för att analysera vilka användare som har tittat på vilka patienter |

Nedan hittar du de ark du är behörig till.

Gå in i rätt ark genom att klicka i rutan med staplarna:

| 🖵 Ark 🗍 Bokmärken 💽 Berättelser |                             |              |  |  |
|---------------------------------|-----------------------------|--------------|--|--|
| ▼ Offentliga ark (3)            |                             |              |  |  |
|                                 | ıllı                        | ıllı         |  |  |
| Användare                       | Användare &<br>Personnummer | Personnummer |  |  |

För att titta på loggar rörande en användare – ange datumintervall samt användarid:

|   | 📃 🔻 🚭 Logganalys                             | Cosmic                                                     |                                             |                                                                                |                  |                           |
|---|----------------------------------------------|------------------------------------------------------------|---------------------------------------------|--------------------------------------------------------------------------------|------------------|---------------------------|
|   | • 5 E 5                                      | Dolda urval används                                        |                                             |                                                                                |                  |                           |
|   | ANVÄNDARE                                    |                                                            |                                             |                                                                                |                  |                           |
| < | Loggstart (                                  | Loggslut ( 🚺 )                                             |                                             | AnvändarlD ( 🚺 )                                                               |                  | Välj endast en användare  |
|   |                                              |                                                            |                                             |                                                                                |                  |                           |
|   |                                              |                                                            |                                             |                                                                                |                  |                           |
|   | Du kommer att ta fra<br>för datum mellan: oo | am loggdata för användar-II<br>:h                          | D:                                          |                                                                                |                  |                           |
|   | Om du är nöjd med<br>OBS: Knappen nedar      | detta urval kan du använda<br>n ('Logganalys - Användare') | knappen ('Loggana<br>) ska vara helt grön i | ys - Användare') nedan för att genere<br>nnan det går att genera resultat-appe | ra resulta<br>n. | aten i en ny app.         |
|   | Den genererade app<br>Alternativt kan du ta  | en kommer att finnas i din<br>bort den befintliga appen o  | Arbetsyta i hubben i<br>och generera en ny. | max 1), och försvinner automatiskt 4                                           | timmar e         | efter att de har skapats. |
|   |                                              |                                                            |                                             |                                                                                |                  |                           |

För att ange datum, tryck på rutan Loggstart/Loggslut – skriv in datumet och tryck enter alternativt markera valet och sedan tryck på den gröna bocken. Samma förfarande gällande användare.

## ANVÄNDARE

| Loggstart ( 🗸 )         | Lo             | g                      |   |                     |           |    |
|-------------------------|----------------|------------------------|---|---------------------|-----------|----|
|                         | ×              |                        |   |                     |           |    |
| <b>Q</b> Sök i listruta |                | -                      |   |                     |           |    |
|                         | 2022-01-01 🗸   | at                     |   |                     |           |    |
|                         | 2017-01-01     | [                      |   |                     |           |    |
|                         | 2017-01-02     | al                     |   |                     |           |    |
|                         | 2017-01-03     | 1č                     |   |                     |           |    |
|                         | 2017-01-04     | e                      |   |                     |           |    |
|                         | 2017-01-05     | k                      |   |                     |           |    |
|                         | 2017-01-06     |                        |   |                     |           |    |
|                         | 2017-01-07     |                        |   |                     |           |    |
|                         |                | )                      |   |                     | _         | _  |
| 0 8 8 0 D               | Loggstart 8    | Loggslut<br>2022-03-30 | 8 | AnvändarID<br>testr | 8         |    |
| ANVÄNDARE               |                |                        |   |                     |           |    |
| Loggstart ( 🗸 )         | Loggslut ( ✓ ) |                        |   | Anvi                | ändarlD ( | √) |

När till- och fråndatum samt användarID är ifyllt är du redo att generera resultatet:

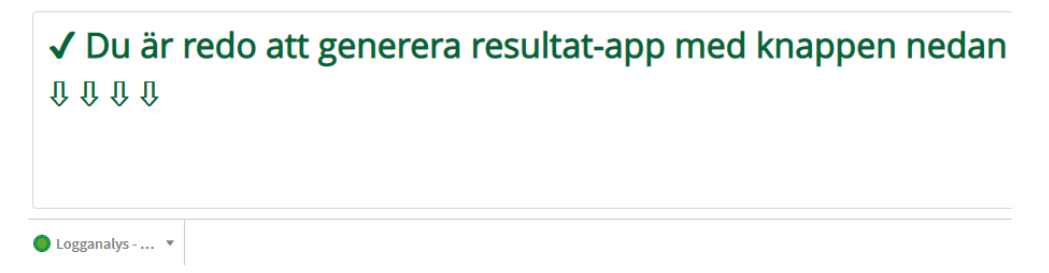

Tryck på den lilla rutan Logganalys:

| ANVANDA                              | RE                                                                 |                                                                                                    |
|--------------------------------------|--------------------------------------------------------------------|----------------------------------------------------------------------------------------------------|
| Loggstart ( 🗸 )                      | Loggslut ( ✓ )                                                     | AnvändarID ( 🗸 )                                                                                                    |
| Du kommer at<br>för datum mell       | t ta fram loggdata för använda<br>lan: 2022-01-01 och 2022-01-3    | lar-ID: nithu<br>31                                                                                                    |
| Om du är nöjd<br><b>OBS:</b> Knappen | med detta urval kan du anvär<br>nedan ('Logganalys - Använda       | inda knappen ('Logganalys - Användare') nedan för att generera resultaten i en ny app.<br>are') ska vara helt grön innan det går att genera resultat-appen. |
| Den genererad<br>Alternativt kan     | de appen kommer att finnas i o<br>i du ta bort den befintliga appe | din Arbetsyta i hubben (max 1), och försvinner automatiskt 4 timmar efter att de har skapa<br>ben och generera en ny.                                       |
| TEMP<br>Denn                         | P_Logganalys_COSMIC<br>na app har genererats med dina urval. I     | .Den tas bort                                                                                                    |
|                                      |                                                                    |                                                                                                    |
|                                      | Ingo gonororado annor                                              |                                                                                                    |
|                                      | inga genererade appar                                              |                                                                                                    |
|                                      | inga genereraue appar                                              |                                                                                                    |
|                                      | niga genererave appar                                              |                                                                                                    |
|                                      | inga genererawe aµµar                                              | ultat-app med knappen nedan                                                                                                    |

Klicka på generera ny app

|                         | Denna app har genererats med dina urval. Den ta                                         | s bort . |   |
|-------------------------|-----------------------------------------------------------------------------------------|----------|---|
| TEMP_Log<br>24 okt. 202 | gganalys_COSMIC_LTKRONOBERG-erpal<br>22 15:13:42                                        |          | P |
|                         |                                                                                         |          |   |
|                         |                                                                                         |          |   |
|                         |                                                                                         |          |   |
|                         |                                                                                         |          |   |
|                         |                                                                                         |          |   |
|                         |                                                                                         |          |   |
|                         |                                                                                         |          |   |
| laximalt and            | tal genererade appar har uppnåtts. Innan du kan ge<br>åste du ta bort en befintlig app. | nerera   | ) |

Klicka på de två små rutorna:

## Appen öppnas:

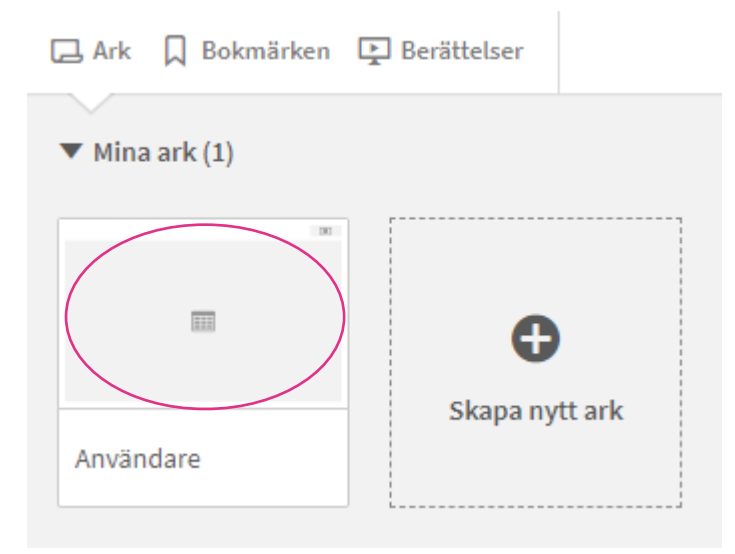

Tryck på det grå fältet ovanför 'Användare' och du får fram din logglista.

För att spara ned och eventuellt skriva ut sökresultatet, högerklicka på aktuell tabell och välj alternativet **Hämta som.** 

| Q | Vårdenhet                        | Q   | Modul             |
|---|----------------------------------|-----|-------------------|
|   | Infektionsmottagningen           |     | Vårddokumentation |
|   | In Kopiera värdet i cellen       |     | Vårddokumentation |
|   | C Ropiera vardet i cellen        |     | Läkemedel         |
|   | <b>"</b> <sup>a</sup> Helskärm   |     | Läkemedel         |
|   | -                                |     | Läkemedel         |
|   | 🔲 < Dela                         | ▶ [ | Läkemedel         |
|   |                                  |     | Läkemedel         |
|   | Va Storytelling-ögonblicksbilder |     | Vårddokumentation |
|   | Ö                                |     | Vårddokumentation |
|   | Ö                                |     | Vårddokumentation |
|   | Ögonmottagningen Växjö           |     | Vårddokumentation |

| _        |                             |
|----------|-----------------------------|
|          | <ul> <li>■ Bakåt</li> </ul> |
| _        | Bild                        |
| /st      | PDF                         |
| 00<br>00 | Data                        |
| od       | uktion                      |

I nästa ruta klicka på länken Klicka här för att ladda ned din datafil

| Export slutförd                                                                                   |       |
|---------------------------------------------------------------------------------------------------|-------|
| Dina exporterade data är redo att laddas ner.<br><u>Klicka här för att ladda ner din datafil.</u> |       |
|                                                                                                   | Stäng |

Tabellen öppnas upp som en Excelfil och kan skrivas ut och sparas ned på lämplig plats.

När man är färdig med sökningen stäng fliken för att ev göra ny sökning

| <   Q | Logganalys Cosmic - Användare | × Q | TEMP_Lo | gganaly | s_COSN | AIC_LTK | × |
|-------|-------------------------------|-----|---------|---------|--------|---------|---|
|       |                               |     |         | A»      | to     | ŀ       | Ç |
|       |                               |     |         | Anv     | ändare |         | 4 |
|       |                               |     |         |         |        |         |   |

**Viktigt när du gör din nästa sökning** – ta bort den gamla appen genom att trycka på de 3 små prickarna och välj 'Ta bort'. Annars kommer du få upp den första sökningen igen.

Du kan av säkerhetsskäl endast ha 1 app aktiv i detta fönster:

| TEMP_Logganalys_COSMIC<br>Denna app har genererats med dina urval. Den tas bort |           |  |  |
|---------------------------------------------------------------------------------|-----------|--|--|
| TEMP_Logganalys_COSMIC_LTKRONOBERG-erpal         24 okt. 2022 15:13:42          |           |  |  |
|                                                                                 | Öppna app |  |  |
|                                                                                 | Ladda     |  |  |
|                                                                                 | Ta bort   |  |  |

Då sökkriterierna ligger kvar från föregående sökning behöver dessa tas bort Detta kan göras genom att klicka på aktuella kryssrutor

| E v Cosmic                       |                  |                                |                    |                        |                  |            |   |
|----------------------------------|------------------|--------------------------------|--------------------|------------------------|------------------|------------|---|
| 5 <b>5</b> 5                     | [ <b>0</b> ]     | Loggstart<br>2022-01-01        | 8                  | Loggslut<br>2022-01-31 | 8                | AnvändarID | 8 |
| ANVÄNDAR                         | RE               |                                |                    |                        |                  |            |   |
| Loggstart ( 🗸 )                  |                  |                                |                    |                        | AnvändarID ( ✓ ) |            |   |
|                                  |                  |                                |                    |                        |                  |            |   |
| Du kommer att<br>för datum mella | ta fra<br>an: 20 | am loggdata f<br>)22-01-01 och | ör anvä<br>1 2022- | ändar-ID: n<br>01-31   | 🔍 Sök i li       | struta     |   |
| -11 1                            |                  | . /                            |                    |                        | nithu            |            | ~ |

Eller markera rensa urval

Sedan kan man göra om sin sökning enligt redan visad instruktion

För frågor och support kring sökning i QlikSense gällande loggkontroller av Cosmic - kontakta VIS-supporten.